# NAVEGADOR NOVO SENTRA

GUIA DE REFERÊNCIA RÁPIDO (SE EQUIPADO)

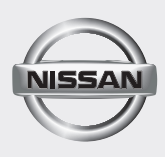

# ÍNDICE GERAL

| INFORMAÇÕES GERAIS                                                      | 4      |
|-------------------------------------------------------------------------|--------|
| PAINEL DE CONTROLE (Tipo C)                                             | 4      |
| OPERAÇÕES BÁSICAS                                                       | 5      |
| Ajustes                                                                 | 5      |
| Deslocando-se atraves de uma mensagem ou lista<br>Como retornar:        | 5<br>5 |
| Como inserir caracteres:                                                | 6      |
| INTRODUZINDO UM DESTINO                                                 | 7      |
| TELA DE NAVEGAÇÃO                                                       | 7      |
| DEFININDO UM DESTINO A PARTIR DE UM NOVO<br>ENDEREÇO                    | 8      |
| TELA DO MENU DE OPÇÕES DO MAPA                                          | 9      |
| NAVEGANDO                                                               | 9      |
| INFORMAÇÃO DA TELA                                                      | 10     |
| MOVENDO O MAPA                                                          | 11     |
| BLUETOOTH                                                               | 12     |
| PROCEDIMENTO DE EMPARELHAMENTO                                          | 12     |
| FAZENDO UMA CHAMADA                                                     | 12     |
| RECEBENDO UMA CHAMADA                                                   | 13     |
| TERMINANDO UMA CHAMADA                                                  | 13     |
| NISSANCONNECT™                                                          | 13     |
| INTEGRAÇÃO DO APLICATIVO NISSANCONNECT™<br>COM SMARTPHONE (se equipado) | 13     |
| REGISTRANDO-SE NO NISSANCONNECT™                                        | 13     |
| INSTALANDO O APLICATIVO NISSANCONNECT™                                  | 14     |
| USANDO O SISTEMA DO VEÍCULO                                             | 15     |
|                                                                         |        |

# PAINEL DE CONTROLE (Tipo C)

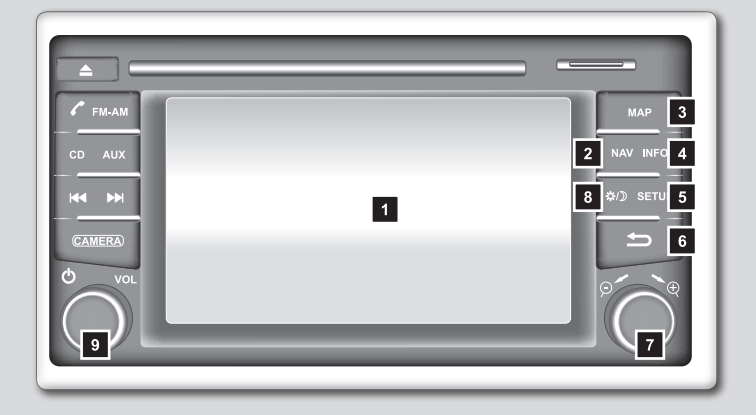

- 1 Tela sensível ao toque
- 2 Tecla NAV:
  - Pressione para acessar as funções do Sistema de Navegação.
- 3 Tecla MAP:
  - Pressione para exibir a localização atual no mapa na tela.
- 4 Tecla INFO:
  - Pressione para acessar as informações.
- 5 Tecla SETUP:
  - Pressione para acessar as configurações do sistema.
- 6 Tecla **⊅** "VOLTAR":
  - Pressione para retornar à tela anterior ou para excluir a última letra inserida, caso haja um teclado sensível ao toque exibido na tela.
- 7 Botão de rolagem/zoom:
  - Gire o botão para acessar os itens de uma lista. Pressione para selecionar um item do menu. Quando um mapa for exibido na tela, o seletor será utilizado para aumentar ou reduzir o zoom. Quando a tela não estiver exibindo um mapa, lista ou menu, o botão de rolagem será usado para controlar o sistema de áudio.
  - Pressione a tecla para selecionar um item destacado na tela.
- 8 Tecla ☆/୬:
  - Pressione para alterar o brilho da tela entre os modos dia e noite. Enquanto o modo está sendo exibido, o brilho pode ser ajustado usando o botão de rolagem.

- Pressione e mantenha pressionado por mais de dois segundos, para alterar o tamanho da tela do relógio digital.
- 9 Botão de controle do volume VOL / Tecla power 🕁 :
  - Gire no sentido horário para aumentar o volume ou gire no sentido anti-horário para reduzir o volume.
  - Pressione para ligar ou desligar o sistema de áudio.

# **OPERAÇÕES BÁSICAS**

### Ajustes

Pressione os ícones "+", "-", ">" ou "<" para ajustar uma função.

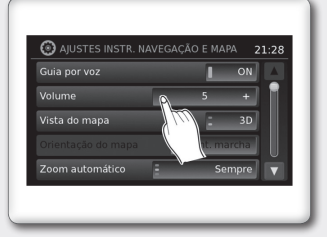

### Deslocando-se através de uma mensagem ou lista

Gire o botão de rolagem através de uma mensagem ou uma lista. Quando deslocar-se por uma longa lista, você pode também tocar a tela e deslizar o dedo junto com a barra de rolagem para deslocar mais rapidamente. Pressione os ícones ▲ (para cima) ou ▼ (para baixo) para deslocar através de uma mensagem ou uma lista.

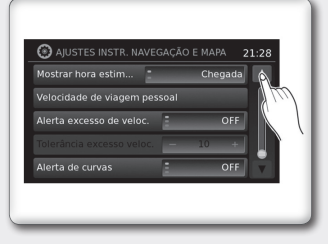

### Como retornar:

Pressione a tecla **5** "VOLTAR". A tela anterior será exibida e as alterações serão salvas.

### Como inserir caracteres:

Caracteres alfanuméricos são utilizados para definir um destino, procurar por um endereço, editar localizações armazenadas, etc.

 Toque os caracteres no teclado de toque sensível, para que os mesmos apareçam na parte superior da tela. Quando finalizar, toque o ícone "OK".

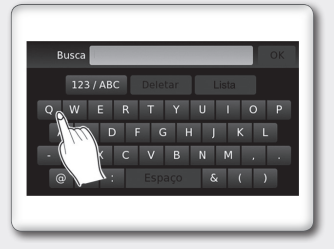

Alternativamente, utilize o botão de rolagem para destacar um caractere e pressione o botão para selecionar este caractere.

# TELA DE NAVEGAÇÃO

- Para acessar, pressione a tecla NAV.
- As principais opções disponíveis para navegação são:
  - Novo endereço:

Ajuste e/ou salve um destino.

Últimos destinos:

Inicia uma busca por um destino a partir de últimos destinos armazenados no banco de memória.

Lugares:

O sistema possui um banco de dados de lugares, tais como restaurantes, hotéis, bancos e outros para auxiliá-lo na navegação.

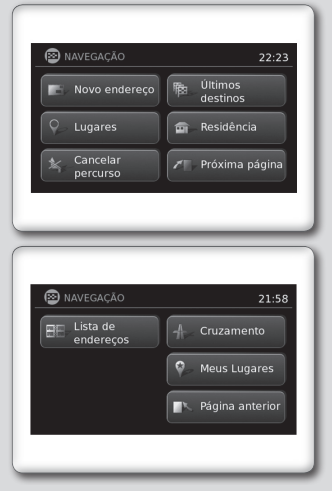

Residência:

O seu endereço domiciliar pode ser inserido como um destino.

Cancelar percurso:

Toque em "Cancelar Percurso" para cancelar o guia de percurso.

Lista de endereços:

Toque em "Lista de endereços" para acessar os endereços armazenados.

Cruzamento:

Selecione "Cruzamento" para estabelecer um cruzamento de duas estradas como um destino.

Meus Lugares:

Meus lugares são locais inseridos no sistema através da entrada USB do veículo.

# DEFININDO UM DESTINO A PARTIR DE UM NOVO ENDEREÇO

- 1. Pressione a tecla NAV.
- 2. Toque em "Novo endereço".

- 3. Toque "País".
- 4. Selecione um país da lista.
- 5. Toque em "Cidade".
- Insira o nome da cidade. A tela exibe o teclado sensível ao toque.
- 7. Toque "Rua".
- Insira o nome da rua. A tela exibe o teclado sensível ao toque.
- Toque "Número". A tela exibe o teclado sensível ao toque para inserir o número da casa do destino.
- 10. Toque em "OK" para selecionar o número digitado.
- Se o número da casa não for conhecido, toque em "Lista" para exibir a lista de possíveis combinações de números.
- 12. Toque em "OK" para calcular o percurso e iniciar a navegação.

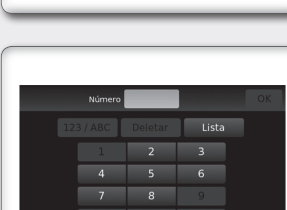

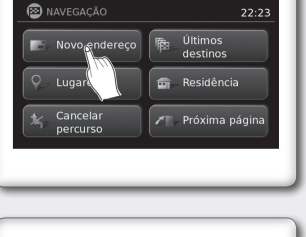

| 😰 NOVO EI | IDEREÇO | 21:58 |
|-----------|---------|-------|
| Cidade    | -       |       |
|           | _       |       |
|           | -       | Мара  |
|           | BR      | ОК    |

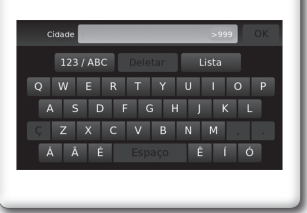

### TELA DO MENU DE OPÇÕES DO MAPA

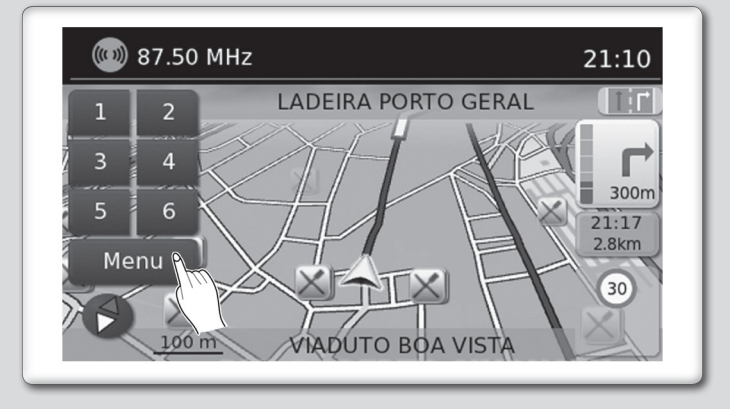

O menu de Opções do Mapa permite que você armazene rapidamente a posição atual, exibe a informação da posição ou a informação do destino, e ajusta as configurações do mapa.

- 1. Toque no ícone "Menu" enquanto o guia de percurso no mapa é exibido.
- 2. As opções a seguir estão disponíveis para seleção:
- Inserir destino:

Selecione para abrir a tela de navegação, para inserir um endereço.

Lista do percurso:

Selecione para exibir o mapa e pontos de referência ao longo do percurso.

Cancelar percurso:

Selecione para cancelar o percurso inteiro ou pontos de referência ao longo do percurso.

Lugares no percurso:

Selecione os tipos de lugares para exibir ao longo do percurso ativo.

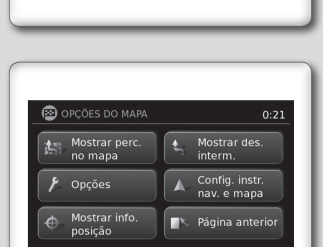

Lugares no percurso

😰 OPÇÕES DO MAPA

Lista do

Evitar rodovia:

Selecione para exibir todos os acontecimentos de tráfego no percurso e opções para evitar estradas ao longo do percurso.

Mostrar perc. no mapa:

Selecione para exibir todo o percurso na tela.

Opções:

Selecione para exibir as opções disponíveis, para personalizar o percurso.

Mostrar info. posição:

Selecione para exibir a latitude, longitude e altitude para a posição atual do veículo.

Mostrar des. interm.:

Selecione para adicionar ou mostrar uma lista de pontos de referência ao longo do percurso.

Config. instr. nav. e mapa:

Selecione para alternar a informação do guia e opções de configurações do mapa.

# INFORMAÇÃO DA TELA

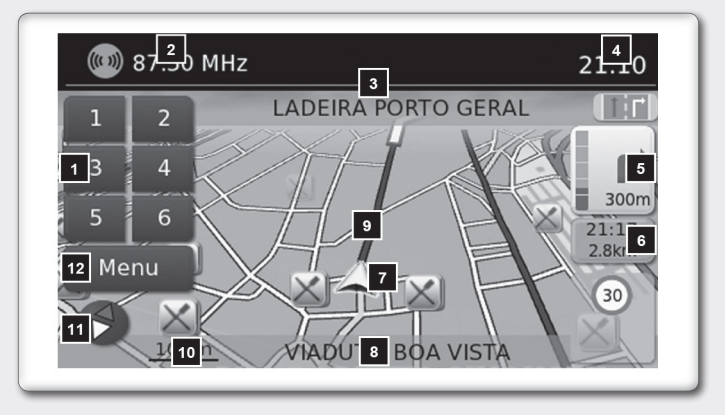

- 1 Pré-ajuste de áudio
- 2 Informação do áudio
  - Indica a estação de rádio, número da faixa do CD ou outras informações do áudio reproduzidas recentemente.
- 3 Nome da via da próxima manobra
  - Indica o nome da próxima via no guia do percurso.
- 4 Relógio
  - Indica a hora atual.
- Indicador de direção e de distância até a próxima manobra no percurso.
- 6 Tempo estimado de chegada e da distância para o destino ou o tempo restante do percurso e a distância para o destino.

| 7  | Ícone do veículo                                                                                   |
|----|----------------------------------------------------------------------------------------------------|
|    | Indica a localização e a direção atual do veículo.                                                 |
| 8  | Indicador da via atual                                                                             |
|    | Indica a localização e a direção atual do veículo.                                                 |
| 9  | Percurso sugerido                                                                                  |
|    | <ul> <li>Aparece como uma linha azul em negrito durante a orien-<br/>tação do percurso.</li> </ul> |
| 10 | Indicador da escala                                                                                |
|    | Indica a escala do mapa.                                                                           |
| 11 | Ícone da bússola                                                                                   |
|    | Indica a direção do mapa.                                                                          |
| 12 | Ícone "Menu"                                                                                       |

 Toque neste ícone para acessar a tela do menu de opções do mapa.

# MOVENDO O MAPA

Para deslocar o mapa em outra direção:

- 1. Toque e libere a tela em qualquer lugar no mapa.
- Toque na tela novamente e mova seu dedo ao longo da tela na direção em que você deseja se deslocar.

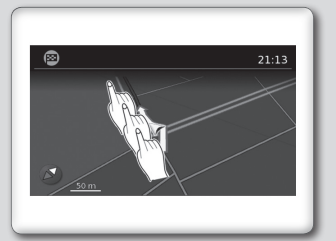

### PROCEDIMENTO DE EMPARELHAMENTO

- 1. Pressione a tecla SETUP no painel de controle.
- 2. Toque em "Telefone & Bluetooth".

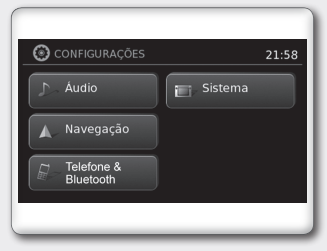

- Toque em "Emparelhar novo dispositivo".
- 4. Inicie o processo de emparelhamento do aparelho.

Se o dispositivo solicitar PIN, digite: 1234 para concluir o processo de emparelhamento.

| AJUSTES DE BLUETOOTH             |     | 21: | 18 |
|----------------------------------|-----|-----|----|
|                                  |     |     |    |
| Emparelhar novo dispositivo      |     |     |    |
| Selecionar dispositivo emparelha | ado |     |    |
| Deletar dispositivo emparelhado  |     |     |    |
| Bluetooth                        | 1   | ON  |    |

NOTA: O procedimento de emparelhamento deve ser executado com o veículo parado. Se o veículo começar a se mover durante o procedimento, o procedimento será cancelado.

### FAZENDO UMA CHAMADA

Para fazer uma ligação, siga o procedimento abaixo:

- Pressione a tecla no painel de controle. A tela "Telefone" será exibida no visor.
- Selecione uma das seguintes opções para fazer uma ligação
  - Contatos
  - Listas chamadas
  - Redigitação

" Insira o número de telefone manualmente utilizando um teclado exibido na tela.

# RECEBENDO UMA CHAMADA

Quando uma chamada for detectada em um telefone conectado, a tela mudará para o modo telefone.

- Para aceitar uma chamada:
  - 1. Pressione a tecla 🖍 no volante de direção, ou
  - 2. Toque no ícone 🔬 🌈 (verde) na tela.
- Para rejeitar uma chamada:
  - 1. Pressione a tecla 🖚 no volante de direção, ou
  - 2. Toque no ícone vermelho na tela.

### TERMINANDO UMA CHAMADA

Para terminar uma chamada de telefone, selecione o ícone vermelho do telefone (—) na tela ou pressione a tecla — no volante de direção.

# INTEGRAÇÃO DO APLICATIVO NISSANCONNECT™ COM SMARTPHONE (se equipado)\_

Esta tecnologia permite exibir e controlar aplicativos facilmente através da tela sensível ao toque do veículo.

Para utilizar este recurso, é necessário registrar-se no site do NISSANCONNECT™, possuir o aplicativo NISSANCON-NECT™ instalado no Smartphone e conectar o Smartphone ao veículo através de Bluetooth ou USB.

NOTA: Alguns Smartphones podem não ser compatíveis com o aplicativo NISSANCONNECT™. Acesse o site www. nissanconnect.com.br para saber se seu Smartphone é compatível.

# **REGISTRANDO-SE NO NISSANCONNECT™**

Para registrar-se no NISSANCON-NECT™:

- Acesse o site www.nissanconnect.com.br
- 2. Registre uma conta pessoal.

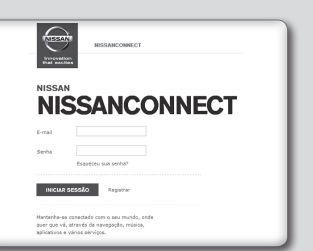

NOTA: Para validar o seu registro é necessário aceitar os termos e condições. Caso não sejam aceitos, não será possível utilizar o sistema.

 Seu veículo deve ser vinculado à sua conta pessoal. Adicione o veículo inserindo o número do chassi, modelo e ano. O número do chassi pode ser encontrado no documento do veículo ou conforme informações do Manual do Proprietário. O número do chassi possui 17 dígitos.

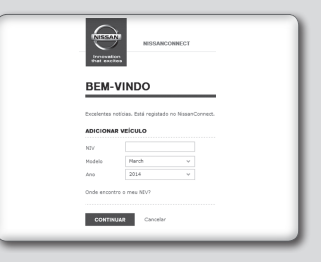

### NOTA:

O número do chassi pode ser registrado apenas para um usuário administrador. Somente o usuário administrador pode incluir no máximo 4 condutores adicionais por chassi.

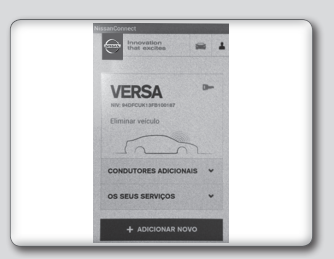

Em caso de troca de proprie-

tário é necessário que o número do chassi seja removido da conta pessoal do proprietário anterior para que o novo proprietário possa utilizar o aplicativo NISSANCON-NECT™.

### INSTALANDO O APLICATIVO NISSANCONNECT™

Para instalar o NISSANCONNECT™ no Smartphone:

- 1. Baixe o aplicativo NISSANCONNECT™ no seu Smartphone utilizando, por exemplo, App Store ou Google Play.
- Conecte-se ao aplicativo NIS-SANCONNECT™ utilizando o registro criado no site www. nissanconnect.com.br

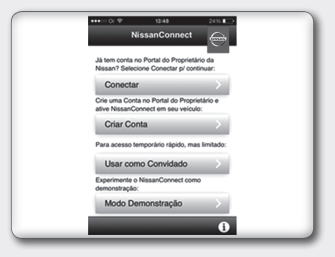

 Selecione "Gerenciar Meus Apps" para habilitar os aplicativos que deseja utilizar no sistema do veículo.

NOTA: Para tornar possível o acesso a alguns aplicativos, por exemplo Facebook, é necessário autorizar o compartilhamento de informações do aplicativo.

| Bem-vindo, João         | _     |
|-------------------------|-------|
| III Gerenciar Meus Apps | >     |
| C Gerenciar Meus Veicu  | los > |
| L Gerenciar Minha Cont  | a >   |
| Desconectar             | >     |
|                         |       |

# USANDO O SISTEMA DO VEÍCULO

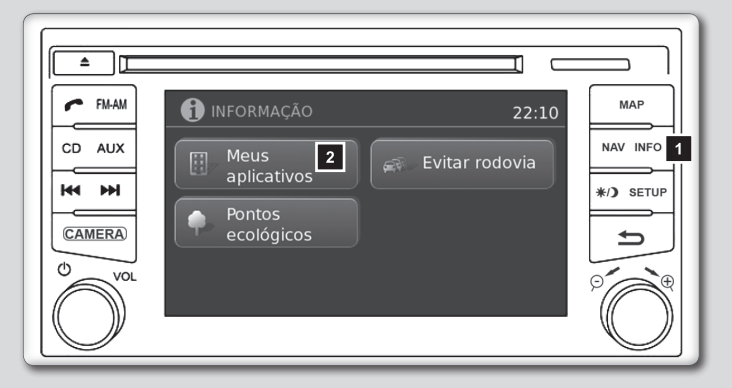

Para acessar os aplicativos através da tela sensível ao toque do veículo:

1. Conecte o Smartphone ao veículo através de Bluetooth ou USB.

### NOTA:

- Os iPhones PRECISAM que o telefone esteja conectado via USB para que a integração do aplicativo NissanConnect™ funcione.
- Os Smartphones com sistema Android PRECISAM que o telefone esteja conectado via Bluetooth para que a integração do aplicativo NISSANCONNECT™ funcione.
- 2. Pressione a tecla INFO 1.
- 3. Toque em "Meus Aplicativos" 2 na tela sensível ao toque para utilizar os aplicativos disponíveis.

Para mais informações sobre esta tecnologia, visite o website: www.nissanconnect.com.br ou entre em contato com o Serviço de Atendimento ao Cliente Nissan (SAC). Veja as informações de contato neste Manual do Proprietário. Este guia rápido tem a intenção de ajudá-lo a conhecer características únicas e funcionais do Sistema de Navegação. Entretanto, ele não substitui o Manual do Navegador e Manual do Proprietário. O Manual do Navegador e Manual do Proprietário contém informações mais detalhadas para ajudá-lo no entendimento dos cuidados, características, operação e manutenção do Sistema de Navegação.

> GUIA EQUIP Π П Π **NOVO SENTI** RÊNCIA RÁPII

S E

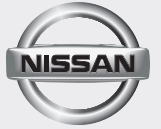

Nissan do Brasil Automóveis Ltda.

Impressão: Abril 2015 Publicação Nº: GRN-L12F00 Impresso no Brasil